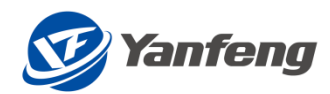

# 生产采购供应商操作手册 PRODUCTION PURCHASE SUPPLIER MANUAL

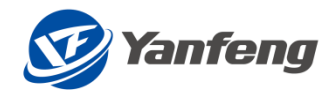

## 目录/Contents

| 流程    | 介绍 Process Introduction                       | 3  |
|-------|-----------------------------------------------|----|
|       | 流程目标 Process Target                           | 3  |
|       | 流程范围 Process Scope                            | 3  |
| 供应    | 商报价                                           | 3  |
| PCR 7 | 确认                                            | 8  |
| LTA 7 | 确认                                            | 9  |
| 填写    | 供应商信息调查一供应商 1                                 | 1  |
|       | 登录 1                                          | 1  |
|       | APP 路径1                                       | 2  |
|       | 详细操作步骤 ]                                      | 2  |
| Supp  | lier-Create quotation                         | 4  |
| PCR   | Confirm 1                                     | 6  |
| LTA   | Confirm 1                                     | 7  |
| Fill  | in the supplier information survey - supplier | 9  |
|       | Login 1                                       | 9  |
|       | APP PATH                                      | 20 |
|       | Detailed operation steps                      | 20 |
|       |                                               |    |

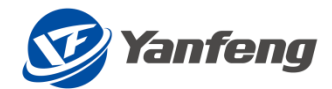

## 流程介绍 Process Introduction

## 流程目标 Process Target

生产采购供应商操作手册帮助延锋生产采购供应商完成报价、PCR、LTA 和供应商调查表的流程。

Production purchase supplier manual aims to help supplier finish quotation, PCR confirm, LTA confirm and supplier information survey processes.

## 流程范围 Process Scope

业务范围 Business Scope

本流程适用的业务范围为,延锋生产采购供应商

This process applies to Yanfeng production purchase suppliers.

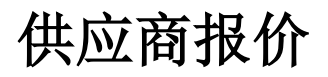

1. 点击报价-零件/原材料

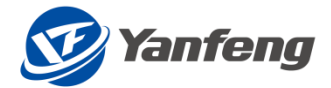

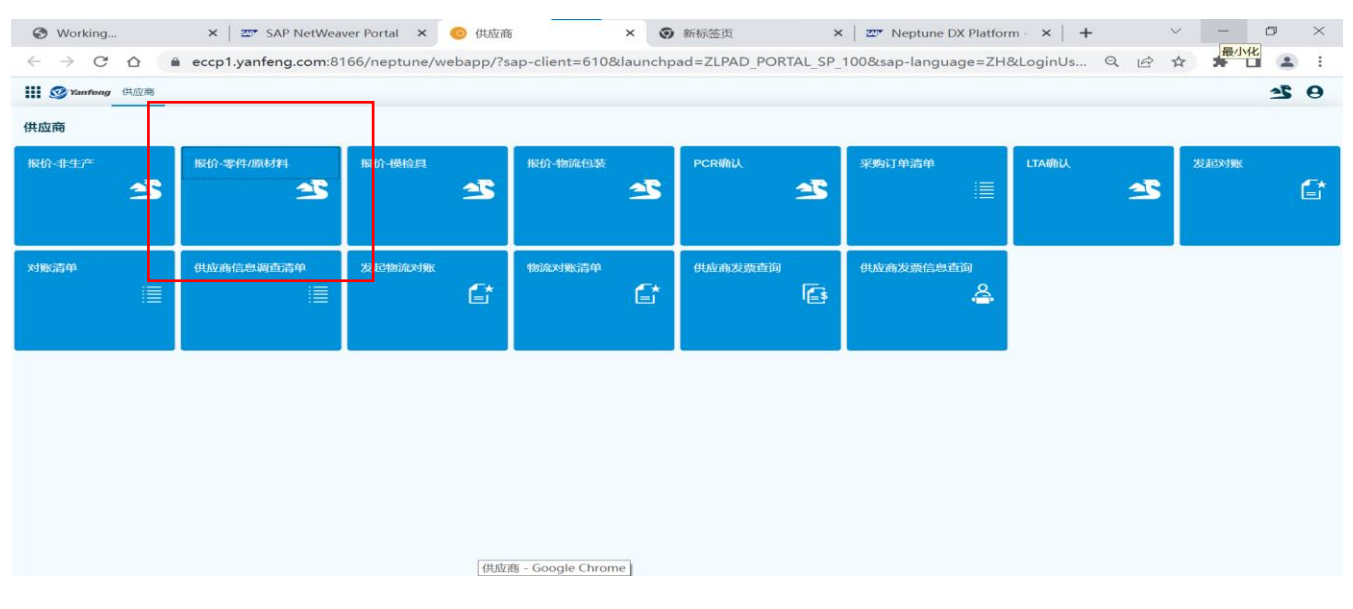

### 2. 通过零件号、项目编号等查询

| <ul> <li>              ・ → で             ・</li></ul>                                 |   |
|--------------------------------------------------------------------------------------|---|
| III @ Panhang 但应商         1           <         零件級价                                 | : |
| < 零件級价                                                                               | θ |
|                                                                                      |   |
| ✓ 选择条件                                                                               |   |
| 项目编号: 物料组: 词价单发布日期: yyyy/MM/dd - yyyy/MM/dd                                          |   |
| 项目40称                                                                                |   |
| Q, mini ji jino:                                                                     |   |
| 零件号 <del>零件名称 国际和人权应 和人</del> 语目名称 产品大类 产品中类 产品小类 开始时间UTC+8) 截止时间UTC+8) 模仿枕击 词的单号 操作 |   |
| 无赦据                                                                                  |   |
|                                                                                      |   |
|                                                                                      |   |
|                                                                                      |   |
|                                                                                      |   |
|                                                                                      |   |
|                                                                                      |   |
|                                                                                      |   |
|                                                                                      |   |
|                                                                                      |   |
|                                                                                      |   |
|                                                                                      |   |

3. 点击报价

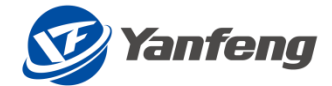

| S Working.                               | ×   =         | Neptune DX Plat | fc ×   | 📀 需求部门       | × 🧿 俳             | 应商         | × 🕥 新标签页         | i ×                    | 💇 Neptune DX P         | Platfo ×   + | $\checkmark$    | - 0      | ×     |
|------------------------------------------|---------------|-----------------|--------|--------------|-------------------|------------|------------------|------------------------|------------------------|--------------|-----------------|----------|-------|
| $\leftarrow \  \   \rightarrow \  \   G$ | 🖒 🔒 ecc       | p1.yanfeng.com: | 8166/r | neptune/weba | app/?sap-client=6 | 510&launch | npad=ZLPAD_PORTA | AL_SP_100&sa           | p-language=ZHa         | &LoginUs 🤅   | 2 10 \$         | * 🗆 🔮    | E E   |
| Yanfeng                                  | 供应商           |                 |        |              |                   |            |                  |                        |                        |              |                 | 2        | . 0   |
| K                                        |               |                 |        |              |                   | *          | 件报价              |                        |                        |              |                 |          |       |
| ✔ 选择条件                                   |               |                 |        |              |                   |            |                  |                        |                        |              |                 |          |       |
| 项目编号                                     | <u>.</u>      |                 |        | 零件号:         |                   |            | 物料组:             |                        |                        | 询价单发布日期:     | yyyy/MM/dd - yy | yy/MM/dd |       |
| 项目名称                                     | <del>بر</del> |                 |        | 零件名称:        |                   |            |                  |                        |                        |              |                 |          |       |
|                                          | Q, 查询         | 茴 清空            |        |              |                   |            |                  |                        |                        |              |                 |          |       |
| 零件号                                      | 零件名称          | 当前轮次状态          | 轮次     | 项目名称         | 产品大类              | 产品中类       | 产品小类             | 开始时间(UTC+8)            | 截止时间(UTC+8)            | 报价状态         | 词价单号            | 操作       |       |
| 2208084                                  | 零件4           | 报价中             | 2      | testur       | 通讯/电子控制模块         | 电子电器       | 电器及组件            | 2022.10.08<br>14:03:28 | 2022.10.31<br>14:03:32 |              | 3200000138      | 6 服命     | 🔒 不動  |
| 2207190                                  | 零件8           | 报价中             | 2      | testur       | 通讯电子控制模块          | 电子电器       | 电器及组件            | 2022.10.08<br>14:03:28 | 2022.10.31<br>14:03:32 |              | 3200000138      | 昏服的      | 🛿 不参与 |
| 2207190                                  | 零件8           | 报价中             | 2      | testur       | 通讯/电子控制模块         | 电子电器       | 电器及组件            | 2022.10.08<br>14:03:28 | 2022.10.31<br>14:03:32 |              | 320000137       | ■ 服命     | 🔓 不参与 |
| 2208084                                  | 零件4           | 报价中             | 2      | testur       | 通讯/电子控制模块         | 电子电器       | 电器及组件            | 2022.10.08<br>14:03:28 | 2022.10.31<br>14:03:32 |              | 3200000137      | 昏聪的      | 🔓 不参与 |
| 34                                       | 343           | 报价已结束           | 2      | 06           | 通讯/电子控制模块         | 电子电器       | 电器及组件            | 2022.09.29<br>14:26:57 | 2022.09.30<br>14:27:02 |              | 320000136       |          |       |
| 917                                      | 917           | 报价已结束           | 1      | 916          | 通讯/电子控制模块         | 电子电器       | 电器及组件            | 2022.09.26<br>09:48:19 | 2022.09.30<br>09:48:23 |              | 3200000130      |          |       |
| 1111ABC                                  | 支架            | 报价中(最终轮)        | 5      | TCROSS       | 普冲材料              | 金属         | 钢材               | 2022.09.22<br>09:51:52 | 2022.11.30<br>09:51:55 |              | 3200000123      | i ikin   | 🛃 不参与 |
| 34                                       | 343           | 报价已结束(最终轮)      | 1      | 06           | 通讯电子控制模块          | 电子电器       | 电器及组件            | 2022.09.14<br>08:58:31 | 2022.09.23<br>09:05:25 | 已提交          | 3200000127      | 63       |       |
| 34                                       | 343           | 报价已结束(最终轮)      | 1      | 06           | 通讯电子控制模块          | 电子电器       | 电器及组件            | 2022.09.23<br>08:41:39 | 2022.09.23<br>08:52:47 | 已提交          | 3200000125      | 63       |       |
| 12                                       | 123           | 报价已结束(最终轮)      | 1      | 05           | 通讯电子控制模块          | 电子电器       | 电器及组件            | 2022.09.22<br>13:37:15 | 2022.09.22<br>14:47:21 | 已提交          | 3200000124      | 63       |       |

#### 4. 点击报价明细

| Working                                                                        | ×                                               | 💇 Nep    | otune DX Platfe × | 🛛 💿 需求部门      | ×             | ◎ 供应商         | × ③ 新       | 标签页           | 🗙 🛛 📨 Neptune | e DX Platfo 🗙 📔 | +      | ~ ·      | - 0 |          |
|--------------------------------------------------------------------------------|-------------------------------------------------|----------|-------------------|---------------|---------------|---------------|-------------|---------------|---------------|-----------------|--------|----------|-----|----------|
| $\rightarrow$ C $\triangle$                                                    |                                                 | eccp1.ya | nfeng.com:816     | 6/neptune/web | app/?sap-clie | nt=610&launch | pad=ZLPAD_P | ORTAL_SP_100  | &sap-language | =ZH&LoginUs.    | Q. 🖻   | ☆ 1      |     |          |
| <b>梦Yanfeng</b> 供应                                                             | 商                                               |          |                   |               |               |               |             |               |               |                 |        |          | 1   | 5        |
|                                                                                |                                                 |          |                   |               |               | ji            | 政介单         |               |               |                 |        |          |     |          |
| 报价开始时间(UT                                                                      | 报价开始时间(UTC+8) 2022.10.08 14:03:28 Quotation NO. |          |                   |               |               |               | 54          |               | 报价依据          |                 |        |          |     |          |
| 报价截止时间(UTC+8) 2022.10.31 14:03:32 询价单号 3200000138 最后一轮报价 🕐 酉 新余时间 22天23时20分57秒 |                                                 |          |                   |               |               |               |             |               |               |                 |        |          |     |          |
|                                                                                |                                                 |          |                   |               |               |               |             |               |               |                 |        |          |     |          |
| <b>P件报价 工装排</b>                                                                | 盼 询                                             | 剛介单附件    | 报价单附件             |               |               |               |             |               |               |                 |        |          |     |          |
| 零件号                                                                            | 零件名                                             | 称        | 轮次                | 项目名称          | 物料组           | 产品大类          | 产品中类        | 产品小类          | 零件总价          | 货币              | 报价状态   | 操作       |     |          |
| 2207190                                                                        | 零件8                                             |          | 2                 | testur        | E0101001      | 电子电器          | 电器及组件       | 通讯/电子控制模<br>块 | 0             |                 | 无明细    | 报价明      | 細   | h        |
| 2208084                                                                        | 零件4                                             |          | 2                 | testur        | E0101001      | 电子电器          | 电器及组件       | 通讯/电子控制模<br>块 | 0             |                 | 无明细    | 报价明      | 細   |          |
|                                                                                |                                                 |          |                   |               |               |               |             |               |               |                 |        | <u> </u> |     | <u>ر</u> |
|                                                                                |                                                 |          |                   |               |               |               |             |               |               |                 |        |          |     |          |
|                                                                                |                                                 |          |                   |               |               |               |             |               |               |                 |        |          |     |          |
|                                                                                |                                                 |          |                   |               |               |               |             |               |               |                 |        |          |     |          |
| L装报价                                                                           |                                                 |          |                   |               |               |               |             |               |               |                 |        |          |     |          |
| 洗 道目名称                                                                         |                                                 |          | 描目/公司             |               | 袋市            |               | 全額          |               | 据价服佣          |                 | 18.7年  |          |     |          |
| AGe 1969-6-1210                                                                |                                                 |          | 1999年1119月        |               | 24113         |               | 777 EX      |               | 304.0/14/Jam  |                 | 201111 |          |     |          |
|                                                                                |                                                 |          |                   |               |               |               |             |               |               |                 |        |          |     |          |
|                                                                                |                                                 |          |                   |               |               | 无             | 数据          |               |               |                 |        |          |     |          |
| 则上一轮报价                                                                         |                                                 |          |                   |               |               |               |             |               |               |                 | 国 暂存   | 🕴 提交     |     | ( 返      |

5.\*号必填

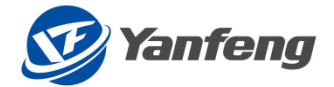

| ● Working × I 型 Neptune DX Platfi × I ◎ 需求部门 × ◎ 供应商 × ◎ 新标签页 × I 型 Neptune DX                                | Platfe ×   + · · · · · · · · · · · · · · · · · · |
|----------------------------------------------------------------------------------------------------|--------------------------------------------------|
| C 🛆 eccp1.yanfeng.com:8166/neptune/webapp/?sap-client=610&launchpad=ZLPAD_PORTAL_SP_100&sap-language=ZH       | H&LoginUs 🔍 🖻 🛧 🗭 🖪 😩 🗄                          |
| 🗰 🞯 Yaafeng 供应商                                                                                               | <b>I</b> 0                                       |
| 零件报价                                                                                                    |                                                  |
| 供应高名称 test112 Z1112 零件号 2207190 零件备货时间 *报价货币 CNY (2) *本位币 CNY (2) Piece Price                                 |                                                  |
| 投产エデー/顔产地                                                                                                    |                                                  |
| Region: NA OEM Customer: test111 Business Unit: BU01 Program name: testur Product - Deta 1234 Customers Duty: | 零件总价 0                                           |
| VF Launch Site: Site (Delivery t Customer Lau SOP Date: 2022/09/09 EOP Date: HS Code:                         | PART PRICE w/o transportation&<br>duty:          |
| Customer Direct: Commodity Co 通讯/电子控 Sub Commodity: 电子电器 Detail Commo 电器及组件 标准付款账期 +供应商付款账期                   | PART PRICE w transportation & 0                  |
| *Inco.Term CIP の *Inco.Term地点 test 原产国 国家地区 の 城市                                                              |                                                  |
| SOP+0 SOP+1 SOP+2 SOP+3 SOP+4 SOP+5 SOP+6 SOP+7 SOP+8 SOP+9 SOP+10 Total Volume                               | TKO Date                                         |
| Car Volume                                                                                                    | T0 Date 2022/09/09 yyyy//MM/dd                   |
| Annual Volumn                                                                                                 | PPAP Date 2022/09/09 yyyy////////dd              |
| LTA 96                                                                                                    | SOP Date 2022/09/09  yyyy///M//dd                |
|                                                                                                    |                                                  |
| 材料成本 组件成本 加工成本 装配成本 分娩成本 包装成本 物洗成本 Markup Cost                                                                |                                                  |
| 选 零件编号 原材料类型 材料 提格 材料 材料 计量 单位 A面面 B面积 厚皮( 宽皮 进度 用量 废料                                                        | 净重 废料 废料 报废率 材料                                  |
|                                                                                                    |                                                  |
|                                                                                                    |                                                  |
| 无数据                                                                                                    |                                                  |
|                                                                                                    |                                                  |
| ▲ 下観到Excel ▲ 从Excel上传                                                                                         | ▲ 检查 确认 放弃修改                                     |

#### 6. 零件报价

| S Working ×       | 💇 Neptune DX Pla     | tfo 🗙   🧿 📾   | 校部门 ×          | : 💿 供应商        | ×          | ◎ 新标签页         | ī        | ×   🜌 Nep   | otune DX P  | latfc ×       | +              | ~ -             | - 0    | ×   |
|-------------------|----------------------|---------------|----------------|----------------|------------|----------------|----------|-------------|-------------|---------------|----------------|-----------------|--------|-----|
| ← → C △ ● e       | ccp1.yanfeng.com     | :8166/neptune | e/webapp/?sap  | -client=610&la | aunchpad=  | ZLPAD_PORT     | AL_SP_10 | 0&sap-langu | age=ZH8     | &LoginUs.     | Q. E           | \$              | F 🗆 🔮  | ) : |
| Yanfeng 供应商       |                      |               |                |                |            |                |          |             |             |               |                |                 | 2      | : 0 |
|                   |                      |               |                |                | 零件报价       |                |          |             |             |               |                |                 |        |     |
| 供应商名称 test11Z Z11 | 零件号 22071            | .90 零件备       | 货时间            | *报价货币          | CNY 🖸      | *本位币           | CNY      | Piece F     | Price       |               |                |                 |        |     |
| 投产工厂/原产地 >        | 零件名称零件8              | 生产            | 备货期            | 报价要求LTA        | 9          | 报价汇率           |          | Tooling Am  | ount        |               |                |                 |        |     |
| Region: NA        | OEM Customer: test11 | 1 Busine      | ss Unit: BU01  | Program name:  | testur     | Product - Deta | 1234     | Customers D | Outy:       |               | 零件总价 10        | 00.06           |        |     |
| YF Launch Site:   | Site (Delivery t     | Customer      | Lau            | SOP Date:      | 2022/09/09 | EOP Date:      |          | HS C        | ode:        | PART<br>duty: | PRICE w/o tran | sportation&     | 0      |     |
| Customer Direct:  | Commodity Co 通讯 电    | 电子控 Sub Com   | modity: 电子电器   | Detail Commo   | 电器及组件      | 标准付款账期         |          | *供应商付款      | 账期 T060     | PART<br>duty: | PRICE w transp | portation &     | 0      |     |
| *Inco.Term DDP    | *Inco.Term地点 Sharg   | (hai          | 原产国            | 国家/地区          | G          | 城市             |          |             |             |               |                |                 |        |     |
| SOP+0             | SOP+1 SOP+2          | SOP+3         | SOP+4 SOP-     | +5 SOP+6       | SOP+7      | SOP+8          | SOP+9    | SOP+10 T    | otal Volume | TKO Date      |                | VVV//           | W/dd 🛱 |     |
| Car Volume        |                      |               |                |                |            |                |          |             |             | T0 Date       | 2022/09/09     | yyyy/k          | M/dd 🖽 |     |
| Annual            |                      |               |                |                |            |                |          |             |             | PPAP Date     | 2022/09/09     | <i>yyyy/</i> // | M/dd 🟥 |     |
| LTA %             |                      |               |                |                |            |                |          |             |             | SOP Date      | 2022/09/09     | <i>yyyy/</i> /  | M/dd 🖽 |     |
|                   |                      |               |                |                |            |                |          |             |             |               |                |                 |        |     |
| 材料成本 组件成本 加工      | 工成本 装配成本 🏷           | 分摊成本 包装成      | 本物流成本          | Markup Cost    |            |                |          |             |             |               |                |                 |        |     |
| 选 雪性偏島            | 商社会社社                | おお 知抜         | 1.7431/ 1.7431 | 计量 前位          | A面面        | B 面积 厚度(       | 究度       | 讲度 用量       | 废料          | 净重            | <b>废料</b> 废料   |                 | 材料     |     |
|                   |                      |               |                |                |            |                |          |             |             |               |                |                 |        |     |
|                   |                      |               |                |                |            |                |          |             |             |               |                |                 |        |     |
|                   |                      |               |                |                | 无数据        |                |          |             |             |               |                |                 |        |     |
|                   |                      |               |                |                |            |                |          |             |             |               |                |                 |        |     |
| よ 下裁到Excel        | eLL传                 |               |                |                |            |                |          |             |             |               |                | 确认              | 放手     | 將改  |
|                   |                      |               |                |                |            |                |          |             |             |               |                |                 |        |     |
|                   |                      |               |                |                |            |                |          |             |             |               |                |                 |        |     |
| X                 |                      |               |                |                |            |                |          |             |             |               |                |                 |        |     |

● 完成业务所需的材料成本、组件成本、加工成本、装配成本等细节报价

EXPERIENCE IN MOTION<sup>TM</sup>

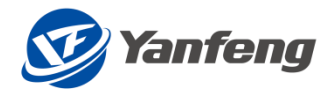

#### 明细报价可以通过下载模板,填写数据上传模板

7. 填写完毕,点击检查,数据正确,点击确认

| ⇒ C                                     | ☆ ●         | ccp1.vanfeng      | .com:8166/ | neptune/web    | app/?sap-o | lient=610&la  | aunchpad=  | ZLPAD PORTA    | AL SP 1008 | ksap-language=2 | ZH&LoginUs.                      |                                        | * *                                       |            |
|-----------------------------------------|-------------|-------------------|------------|----------------|------------|---------------|------------|----------------|------------|-----------------|----------------------------------|----------------------------------------|-------------------------------------------|------------|
| 2 Yanfong                               | 供应商         |                   |            |                |            |               |            |                |            |                 |                                  |                                        |                                           | 30         |
|                                         |             |                   |            |                |            |               | 零件报价       |                |            |                 |                                  |                                        |                                           |            |
| 供应商名称                                   | test11Z Z11 | 零件号               | 2207190    | 零件备货时间         |            | *报价货币         | CNY 19     | *本位币           | CNY 😰      | Piece Price     |                                  |                                        |                                           |            |
| 7 <sup>te</sup> IJ-/MG <sup>te</sup> Ht | ~           | 零件名称              | 瘤科学会       | 生产备货期          |            | 报价要求LTA       | 9          | 报价汇率           |            | Tooling Amount  |                                  |                                        |                                           |            |
| Region:                                 | NA          | OEM Customer:     | test111    | Business Unit: | BU01       | Program name: | testur     | Product - Deta | 1234       | Customers Duty: |                                  | 哪件总价 100                               | 0.06                                      |            |
| F Launch Site:                          |             | Site (Delivery t  |            | Customer Lau   |            | SOP Date:     | 2022/09/09 | EOP Date:      |            | HS Code:        | PART                             | PRICE w/o transp                       | portation& O                              |            |
| stomer Direct:                          |             | Commodity Co      | 通讯/电子控     | Sub Commodity: | 电子电器       | Detail Commo  | 电器及组件      | 标准付款账期         |            | ◆供应商付款账期 TO     | 60 CP PART                       | PRICE w transpo                        | rtation & O                               |            |
| Inco.Term                               | DDP (7      | *Inco.Termd也示     | Shanghai   | 171)*******    |            | 国家/地区         | 19         | 秋定けつ           |            |                 |                                  |                                        |                                           |            |
| Volume<br>tual<br>umn                   |             |                   |            |                |            |               |            |                |            |                 | TO Date<br>PPAP Date<br>SOP Date | 2022/09/09<br>2022/09/09<br>2022/09/09 | 33333/MM/cc<br>33333/MM/cc<br>33333/MM/cc | d 🖬<br>d 🖬 |
| >0% 977-(C2:488-                        |             | Internal Line Pol | 8741       | 4045 Artell/   | 8/19/1     | 1+-88 65/07   | A7971991   |                | He altr    | or men ore      | 1. 20.007                        | revelt revelt                          | 160 mix 203                               | artes.     |
|                                         |             |                   |            |                |            |               |            |                |            |                 |                                  |                                        |                                           |            |
|                                         |             |                   |            |                |            |               | 70973M     |                |            |                 | Г                                |                                        |                                           | _          |
|                                         |             |                   |            |                |            |               |            |                |            |                 |                                  |                                        |                                           |            |

#### 8. 检查, 提交

| Working                                                                                            | 🗙   🜌 Nep      | otune DX Platfo × | 🛛 💿 需求部门      | ×             | ◎ 供应商         | × ③ 新       | 标签页           | 🕻 🛛 🜌 Neptune | e DX Platfo 🗙 📔 | +        | ~ -   | ٥           |
|----------------------------------------------------------------------------------------------------|----------------|-------------------|---------------|---------------|---------------|-------------|---------------|---------------|-----------------|----------|-------|-------------|
| $\rightarrow$ C $\triangle$                                                                        | 🔒 eccp1.ya     | nfeng.com:816     | 6/neptune/web | app/?sap-clie | nt=610&launch | pad=ZLPAD_P | ORTAL_SP_1008 | &sap-language | =ZH&LoginUs.    | Q. (2) . | ☆ 🗯 🗆 |             |
| <b>愛Yanfeng</b> 供应商                                                                                | i              |                   |               |               |               |             |               |               |                 |          |       | -           |
|                                                                                                    |                |                   |               |               | 报             | 价单          |               |               |                 |          |       |             |
| 报价开始时间(UTC+8) 2022.10.08 14:03:28 Quotation NO.                                                    |                |                   |               |               | 报价状态          |             |               | 报价依据          |                 |          |       |             |
| ☆ (1後に11月1月10日(11日~16) 2022-110-31 14503-322 1月10日年号 3200000138 第四一号に按り「○ 日 新時中の11日 22大23時15773387 |                |                   |               |               |               |             |               |               |                 |          |       |             |
|                                                                                                    |                |                   |               |               |               |             |               |               |                 |          |       |             |
| 零件报价 工装报                                                                                           | 介 词价单附件        | 报价单附件             |               |               |               |             |               |               |                 |          |       |             |
| 零件号                                                                                                | 零件名称           | 轮次                | 项目名称          | 物料组           | 产品大类          | 产品中类        | 产品小类          | 零件总价          | 货币              | 报价状态     | 操作    |             |
| 2207190                                                                                            | 零件8            | 2                 | testur        | E0101001      | 电子电器          | 电器及组件       | 通讯/电子控制模<br>块 | 100.06        | CNY             | 无明细      | 报价明细  |             |
| 2208084                                                                                            | 零件4            | 2                 | testur        | E0101001      | 电子电器          | 电器及组件       | 通讯/电子控制模<br>块 | 0             |                 | 无明细      | 报价明细  |             |
|                                                                                                    |                |                   |               |               |               |             |               |               |                 |          |       |             |
|                                                                                                    |                |                   |               |               |               |             |               |               |                 |          |       |             |
|                                                                                                    |                |                   |               |               |               |             |               |               |                 |          |       |             |
|                                                                                                    |                |                   |               |               |               |             |               |               |                 |          |       |             |
| 工壮坦公                                                                                               |                |                   |               |               |               |             |               |               |                 |          |       |             |
|                                                                                                    |                |                   |               |               |               |             |               |               |                 |          |       |             |
| 选 模具名称                                                                                             | 选 模具名称 模具检具 货币 |                   |               | 货币            |               | 金額          |               | 报价明细          |                 | 操作       | 桑作    |             |
|                                                                                                    |                |                   |               |               |               |             |               |               |                 |          |       |             |
|                                                                                                    |                |                   |               |               | 无者            | 收据          |               |               |                 |          |       | 1           |
| 题制上一轮报价                                                                                            |                |                   |               |               |               |             |               | -             | ₽~检查            | GI 暂存    | ₩ 提交  | <b>く</b> 返回 |

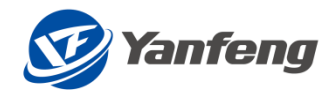

# PCR 确认

#### PCR 确认

选择"PCR确认"菜单。

| 🗰 🞯 Yanfeng 供应商   |                                                                                                    |        |        |               |        |                | 530             |
|-------------------|----------------------------------------------------------------------------------------------------|--------|--------|---------------|--------|----------------|-----------------|
| 供应商               |                                                                                                    |        |        |               | 1      |                |                 |
| 报价-非生产            | 振价-零件/原材料                                                                                                    | 报价·模检具 | 报价物流包装 | PCR确认         | 采购订单清单 | LТАФЦ<br>СТАФЦ | <sup>发起对账</sup> |
| <b>刘振清单</b><br>三三 | anger in the second second second second second second second second second second second second second second s | 发起物流对账 | 物施对账清单 | waxaanii<br>A |        |                |                 |
|                   |                                                                                                    |        |        |               |        |                |                 |
|                   |                                                                                                    |        |        |               |        |                |                 |
|                   |                                                                                                    |        |        |               |        |                |                 |

## 点击 PCR 编号

| 🔛 🥑 Yanfeng 拱 | 应商       |        |              |         | <u> 3</u> 3 0 |
|---------------|----------|--------|--------------|---------|---------------|
| <             |          |        | PCR 查        | 询       |               |
| PCR编号:        |          |        | 供应商: 9000001 |         |               |
| 状态:           |          | ~      |              |         |               |
|               | Q、查询     | 窗 清空   |              |         |               |
| PCR编号         | 牛效日期     | 状态     | 采购联系人        | 采购联系人电话 | 采购联系人邮箱       |
| 1130000032    | 20220202 | 供应商待确认 |              |         |               |
| 1130000031    | 20220103 | 供应商已确认 |              |         |               |
| 113000029     | 20221120 | 供应商已确认 | 11           | 22      | 22            |
| 113000027     | 20221027 | 供应商已确认 | Katharina    |         |               |
| 113000026     | 20221027 | 供应商已确认 |              |         |               |
| 113000024     | 20221027 | 供应商已确认 |              |         |               |
| 1130000019    | 20221027 | 供应商已确认 |              |         |               |
| 1130000017    | 20221027 | 供应商已确认 |              |         |               |
| 113000015     | 20221027 | 供应商退回  |              |         |               |
| 1130000014    | 20221020 | 供应商已确认 |              |         |               |
| 1130000013    | 20221017 | 供应商已确认 |              |         |               |
| 1130000012    | 20220718 | 供应商已确认 |              |         |               |
| 1130000011    | 20220923 | 供应商已确认 |              |         |               |
| 1130000010    | 20220922 | 供应商已确认 |              |         |               |
| 113000008     | 20220826 | 供应商退回  |              |         |               |

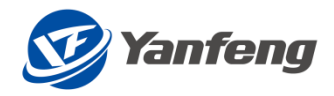

#### 确认信息是否正确,正确点击确定,有误点击拒绝

| 立商         |                                                                                                    |                                                                        |                                                                                                  |                                                                                                   |          |                  |        |            | 330                                                                                                    |
|------------|----------------------------------------------------------------------------------------------------|------------------------------------------------------------------------|--------------------------------------------------------------------------------------------------|---------------------------------------------------------------------------------------------------|----------|------------------|--------|------------|----------------------------------------------------------------------------------------------------|
|            |                                                                                                    |                                                                        |                                                                                                  | PCR 明细                                                                                            |          |                  |        |            |                                                                                                    |
| 1130000032 | 状态:                                                                                                 | 供应商待确认                                                                 | 供应商:                                                                                             | 9000001                                                                                           | 供应商名称:   | 南京安驰汽车配件有限<br>公司 | 提交日期:  | 2022-11-16 |                                                                                                    |
| YFS        | 采购联系人:                                                                                              |                                                                        | 采购联系人电话:                                                                                         |                                                                                                   | 采购联系人邮箱: |                  | *生效日期: | 2022-02-02 |                                                                                                    |
| AP         | 国贸条款: DDP                                                                                           |                                                                        | 国贸条款地点:                                                                                          | 武汉                                                                                                | 运输方式:    |                  | 包装方式:  |            |                                                                                                    |
|            |                                                                                                    |                                                                        | 供应商拒绝原因:                                                                                         |                                                                                                   |          |                  |        |            |                                                                                                    |
| 单价         | 零件总价 名                                                                                              | 每年产量                                                                   | 每天产量                                                                                             | 零件寿命 (年)                                                                                          | 首件样品日期   | 分摊模具费用           | 模具分摊量  | DB         | 付款条件                                                                                                    |
| 11.2       |                                                                                                    |                                                                        |                                                                                                  |                                                                                                   |          | 0                | 0      |            | Z030                                                                                                    |
|            |                                                                                                    |                                                                        |                                                                                                  |                                                                                                   |          |                  |        |            |                                                                                                    |
|            |                                                                                                    |                                                                        |                                                                                                  |                                                                                                   |          |                  |        |            |                                                                                                    |
|            |                                                                                                    |                                                                        |                                                                                                  |                                                                                                   |          |                  |        |            |                                                                                                    |
|            |                                                                                                    |                                                                        |                                                                                                  |                                                                                                   |          |                  |        |            |                                                                                                    |
|            |                                                                                                    |                                                                        |                                                                                                  |                                                                                                   |          |                  |        |            |                                                                                                    |
|            |                                                                                                    |                                                                        |                                                                                                  |                                                                                                   |          |                  |        |            |                                                                                                    |
|            |                                                                                                    |                                                                        |                                                                                                  |                                                                                                   |          |                  |        |            |                                                                                                    |
|            |                                                                                                    |                                                                        |                                                                                                  |                                                                                                   |          |                  |        |            |                                                                                                    |
|            |                                                                                                    |                                                                        |                                                                                                  |                                                                                                   |          |                  |        |            |                                                                                                    |
|            |                                                                                                    |                                                                        |                                                                                                  |                                                                                                   |          |                  |        |            |                                                                                                    |
|            |                                                                                                    |                                                                        |                                                                                                  |                                                                                                   |          |                  |        |            |                                                                                                    |
|            |                                                                                                    |                                                                        |                                                                                                  |                                                                                                   |          |                  |        | ✔ 确定       | 色 く返回                                                                                                    |
|            | 226<br>1130000032<br>YFS<br>AP<br>↓<br>11-2<br>11-2<br>11-2<br>11-2<br>11-2<br>11-2<br>11-2<br>11-2 | 206<br>1130000032 状态:<br>水FS 采购职系人:<br>本P 画资条枕:<br>申 () 零件总价 名<br>11.2 | 2013<br>1130000032  秋志: 供应商待输认<br>下FS 原期联系人: DP<br>単 分 零件  合 の の の の の の の の の の の の の の の の の の | 200<br>1130000032 秋志: 伊拉奈特确认 供应商:<br>下5 开始联系人:  日本の時後期のに 「一日の日の日の日の日の日の日の日の日の日の日の日の日の日の日の日の日の日の日の |          |                  |        |            | PC effe         113000032       Ř.Ř. H.G.B.B.B.M.K. H.G.B.B. 900001       H.G.B.B.B.M.K. H.G.B.B. 900001       H.G.B.B.B.M.K. H.G.B.B. H.G.B.B.B.B.M.K. H.G.B.B.B.B.B.B.B.B.B.B.B.B.B.B.B.B.B.B. |

# LTA 确认

#### LTA 确认

选择"LTA 确认"菜单。

| 🚻 🧭 Yanfong | 供应商 |           |             |        |           |        |       | 220             |
|-------------|-----|-----------|-------------|--------|-----------|--------|-------|-----------------|
| 供应商         |     |           |             |        |           |        |       | 1               |
| 报价-非生产      | Ľ   | 报价-零件原材料  | 振价-横检具<br>2 | 股价物流包装 | РСКФЦ     | 采购订单清单 | LTA®N | <sub>发起对账</sub> |
| 对账清单        | i   | 供应商信息调查清单 | 发起物流对账      |        | 供应商发票信息查询 |        |       | ]               |
|             |     |           |             |        |           |        |       |                 |
|             |     |           |             |        |           |        |       |                 |
|             |     |           |             |        |           |        |       |                 |

点击 LTA 编号

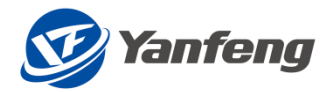

| く       LLA 毎日       人口商         LLA 毎日       「日本       「日本                                                                                                    | Yanfeng 🖗  | 共应商      |             |              |        | 440 |
|----------------------------------------------------------------------------------------------------|------------|----------|-------------|--------------|--------|-----|
| Linge:         Juice:         Juice:         Juice:           triange:         Image:         Image: <th>&lt;</th> <th></th> <th></th> <th></th> <th>LTA 查询</th> <th></th> | <          |          |             |              | LTA 查询 |     |
| Linker         Keim         Seime           1000026         Keim         Seimes           2000027         Seimes         Seimes           2000027         Seimes         Seimes           2000027         Seimes         Seimes           2000027         Seimes         Seimes           2000027         Seimes         Seimes           2000027         Seimes         Seimes           2000027         Seimes         Seimes           2000027         Seimes         Seimes           2000027         Seimes         Seimes           2000027         Seimes         Seimes           2000027         Seimes         Seimes           2000027         Seimes         Seimes           2000027         Seimes         Seimes           2000027         Seimes         Seimes           2000028         Seimes         Seimes           2000029         Seimes         Seimes           2000029         Seimes         Seimes           2000029         Seimes         Seimes           2000029         Seimes         Seimes           2000029         Seimes         Seimes           20002                                                                                                    | LTA 编号:    |          |             | 供应商: 9000001 |        |     |
| Lifa Gai         Size           Lifa Gai         Kii         Size           20000216         Size         Size           20000216         Size         Size           20000216         Size         Size           20000216         Size         Size           20000217         Size         Size           20000170         Size         Size           20000171         Size         Size           20000172         Size         Size           20000173         Size         Size           20000174         Size         Size           20000175         Size         Size           20000176         Size         Size           20000177         Size         Size           20000178         Size         Size           20000179         Size         Size           20000170         Size         Size           20000170         Size         Size           20000170         Size         Size           20000170         Size         Size           20000170         Size         Size           20000170         Size         Size <td< td=""><td>状态:</td><td></td><td>~</td><td></td><td></td><td></td></td<>                                                                                                    | 状态:        |          | ~           |              |        |     |
| IX晶等         総建         技術         支援           700000216         2021116         2-9.他前日報         U24M020           7000002160         2021024         2-9.他前日報         U24M020           700000170         2021028         2-9.他前日報         U24M020           700000171         2021028         2-9.他前日報         U24M020           700000172         2021028         2-9.他前日報         WEIS99           700000173         202103         2-9.他前日報         WEIS99           700000174         202103         2-9.他前日報         WEIS99           700000170         202103         2-9.他前日報         WEIS99           700000170         202103         2-9.他前日報         WEIS99           700000170         202103         2-9.他前日報         WEIS99           700000170         202103         2-9.他前日報         WEIS99           700000170         202103         2-9.他前日報         WEIS99           700000170         202103         2-9.他前日報         WEIS99           700000170         202103         2-9.他前日報         WEIS99           700000170         202103         2-9.他前日報         WEIS99           700000170         202030         2-9.他前日報         WEIS99                                                                                                    |            | Q, 查询    | 前 清空        |              |        |     |
| 700000214         2021113         25.4施商合紙         7044002           70000026         202103         25.4施商合紙         24.4M02           70000017         202103         25.4ش商合紙         24.4M02           70000017         202103         25.4manda         74.4M02           7000017         202103         25.4manda         74.4M02           7000017         202103         74.4manda         74.4manda           7000017         202103         25.4manda         74.4manda           7000017         202103         25.4manda         74.4manda           7000017         202103         25.4manda         74.4manda           7000017         202103         25.4manda         74.4manda           7000017         202103         25.4manda         74.4manda           7000017         202103         25.4manda         74.4manda           7000017         202103         25.4manda         74.4manda           7000017         202050         2.4manda         74.4manda           7000017         202050         2.4manda         74.4manda           7000017         202050         2.4manda         74.4manda           7000017         202051         2.4manda         74.4m                                                                                                    | LTA 编号     | 创建日期     | 状态          | 更改者          |        |     |
| 70000026         202104         2                                                                                                    | 700000216  | 20221116 | 25 - 供应商已确认 | UZHAW020     |        |     |
| 700000197         2021028         25-他商会科         7044002           70000174         7021026         26-他高会科         705000           700000177         7021026         26-他高会科         705000           700000170         7021026         25-他高会科         705000           700000170         202103         25-他高会科         704000           70000170         202103         25-他高会科         704000           70000170         202103         26-他高会科         7040000           70000170         202103         26-他高会科         7040000           70000170         202103         26-他高会科         7040000           70000170         202103         26-他高会科         7040000           70000170         202103         26-他高会科         7040000           70000170         202103         26-他高会科         7040000           70000170         202103         26-他高会科         7040000           70000170         202103         26-他高会科         7440000           70000170         202103         26-他高会科         7440000           70000170         202103         26-他高会科         744000           70000170         202103         26-他高会科           70000170                                                                                                    | 700000206  | 20221104 | 25 - 供应商已确认 | UZHAW020     |        |     |
| 2020001万         202102         2-5 地商市総         WEIS90           202000172         202102         2-1 小市市市総         WEIS90           202000167         202102         2-5 地面市総         2-4 地のつの           202000168         202103         2-5 地面市総         2-4 地のつ           20200017         202103         2-6 地面市総         2-4 地のつ           20200018         202103         2-6 地面市総         2-4 地のつ           20200019         202030         2-6 地面市総         2-4 地のつ           20200019         202030         2-6 地面市総         2-4 地のつ           20200019         202030         2-6 地面市総         2-4 地のつ           20200019         202030         2-6 地面市総         2-4 地のつ           20200019         202031         2-6 地面市総         2-4 地のつ           2020019         202031         2-6 地面市総         2-4 地のつ           2020019         202031         2-6 地面市総         2-4 地のつ           2020019         2-2 地面市         2-4 地のつ         2-4 地のつ           2020019         2-2 地面市         2-4 地のつ         2-4 地のの           2020019         2-2 地面市         2-4 地のの         2-4 地のの           2020019         2-2 地面市         2-4 地面市         2-4 地のの <t< td=""><td>700000197</td><td>20221028</td><td>25 - 供应商已确认</td><td>UZHAW020</td><td></td><td></td></t<>                                                                                               | 700000197  | 20221028 | 25 - 供应商已确认 | UZHAW020     |        |     |
| 202000172         2021028         20.40在支付加         WEIS090           700000167         2021028         25.40应用CM         2V4.W020           700000168         2021018         25.40应用CM         2V4.W020           700000109         2021018         20.40应用CM         2V4.W020           700000100         202019         20.40应用GM         2V4.W020           700000100         2020920         20.40应有结构         2V4.W020           700000100         2020120         25.40应用GM         2V4.W020           700000101         2020120         25.40应用GM         2V4.W020           700000101         2020120         25.40应用GM         2V4.W020           700000101         202019         25.40应用GM         2V4.W020           700000101         202019         25.40应用GM         2V4.W020           70000011         202019         25.40应用GM         2V4.W020           70000011         202019         25.40应用GM         2V4.W020           70000011         202019         25.40应用GM         2V4.W020           70000011         202019         25.40应用GM         2V4.W020           70000011         202019         25.40应用GM         2V4.W020           70000011         20.20019                                                                                                    | 700000175  | 20221028 | 25-供应商已确认   | UWEIS090     |        |     |
| 700000167         2021028         25-他应电商私         024M002           700000168         2021018         25-他应商商私         704M002           700000107         202103         26-他应商商私         704M002           700000108         202093         26-他应商商私         704M002           700000109         202093         26-他应商商私         704M002           700000109         202093         26-他应商商私         704M002           700000109         202012         26-他应商商私         704M002           70000010         202012         26-他应商商私         704M002           70000010         202012         26-他应商商私         704M002           70000011         202012         26-他应商商私         704M002           70000012         202012         26-他应商商私         704M002           70000014         202014         26-他应商和         704M002           70000014         202014         26-他应商和         704M002           70000014         202014         26-他应商和         704M002           70000014         202014         26-他应商和         704M002           70000014         202014         26-他应商和         704M002           70000014         202014         26-他应商和         704M002                                                                                                    | 7000000172 | 20221028 | 20-供应商待确认   | UWEIS090     |        |     |
| 700000160         2021018         25-他面高局級         024Mw02           700000103         202103         20-他应希商級         204Mw02           700000104         202093         20-他应希商級         20-Hw020           70000050         202092         20-他应希商級         20-Hw020           70000050         202012         20-他应希商級         20-Hw020           70000050         202012         25-他应高局級         20-Hw020           70000050         202012         25-他应高局級         20-Hw020           70000050         202012         25-他应高局級         20-Hw020           70000050         202012         25-他应高局級         20-Hw020           70000051         202012         25-他应高局級         20-Hw020           70000051         202050         25-他应高局級                                                                                                    | 700000167  | 20221028 | 25 - 供应商已确认 | UZHAW020     |        |     |
| 700000103         2021013         20-他应待稀认         0744W020           700000100         2020930         20-他应希待私         2744W020           700000090         2020920         20-他应希待私         2744W020           700000090         2020920         20-他应希待私         2744W020           700000090         2020920         25-供应希待私         2744W020           700000091         2020910         25-供应希待私         2744W020           700000010         2020910         25-供应商合私         2744W020           700000010         2020910         25-供应商合私         2744W020                                                                                                    | 700000108  | 20221018 | 25 - 供应商已确认 | UZHAW020     |        |     |
| 70000000         2020930         20-他应商商私         02HAW020           70000009         2020920         20-他应商商私         U2HAW020           700000052         2020812         25-他应商司私         U2HAW020           700000054         2020812         25-他应商司私         U2HAW020           700000054         2020812         25-他应商司私         ZHAM020           700000010         2020803         25-他应商司私         ZHAM020           700000010         2020805         25-他应商司私         ZHAM020                                                                                                    | 700000103  | 20221013 | 20 - 供应商待确认 | UZHAW020     |        |     |
| 700000099         2020929         20-4<br>也应希待输入         02/4<br>U2/4<br>M020           700000052         2020812         25-4<br>低声色输入         02/4<br>U2/4<br>M020           700000054         2020812         25-4<br>低声色输入         2/4<br>AC697           700000050         202097         25-4<br>低声色输入         2/4<br>AC697           700000010         202095         2-4<br>低声传输入         2/4<br>C                                                                                                    | 700000100  | 20220930 | 20 - 供应商待确认 | UZHAW020     |        |     |
| 700000052         2020812         25-4版商員編         02/44/w020           700000049         202081         25-4版商員編         AZHA0697           700000010         2020809         25-4版商員編         AZHA0697           700000010         2020805         25-4版商員編         AZHA0697           700000010         2020805         25-4版商員編         AZHA0697                                                                                                    | 700000099  | 20220929 | 20 - 供应商待确认 | UZHAW020     |        |     |
| 700000004         202081         25- 供应商已输入         AZHA0697           700000010         2020805         25-供应商已输入            700000010         2020805         20-供应商传输入                                                                                                    | 700000052  | 20220812 | 25 - 供应商已确认 | UZHAW020     |        |     |
| 700000021         20220809         25-供应商已确认           7000000010         20220805         20-供应商行确认                                                                                                    | 700000049  | 20220811 | 25 - 供应商已确认 | AZHAO697     |        |     |
| 700000010 20220805 20-供应商待输入                                                                                                    | 700000021  | 20220809 | 25 - 供应商已确认 |              |        |     |
|                                                                                                    | 700000010  | 20220805 | 20 - 供应商待确认 |              |        |     |
|                                                                                                    |            |          |             |              |        |     |

#### 填写零件单价、分摊费用和模具分摊价格

| 🔛 💇 Yanfe | mg 供应商                         |                       |            |                                   |              |            |              | 440                                                                                                    |
|-----------|--------------------------------|-----------------------|------------|-----------------------------------|--------------|------------|--------------|----------------------------------------------------------------------------------------------------|
| <         |                                |                       |            | LTA明细                             |              |            |              |                                                                                                    |
|           | 编号: 7000000172<br>供应商: 9000001 | 状态: 20-供应<br>价格类型: C1 | 商待确认       | 申请人: UWEIS090<br>申请日期: 2022/10/28 |              |            |              |                                                                                                    |
| 雾件总价LTA%  | 下个期间零件单价                       | 下个期间的其他分摊费用单          | 下个期间模具分摊价格 | 下个期间零件总价                          | 下个期间零件总价LTA% | 下个期间 贸易条款1 | 下个期间 贸易条款2   | 下个期间有效期起始日                                                                                                    |
|           | 2                              | 1                     | 4          | 7                                 | 0.93805      | DDP        | 🕒 Shanghai 1 | 20221001                                                                                                    |
|           |                                |                       |            |                                   |              |            |              |                                                                                                    |
|           |                                |                       |            |                                   |              |            |              |                                                                                                    |
|           |                                |                       |            |                                   |              |            |              |                                                                                                    |
|           |                                |                       |            |                                   |              |            |              |                                                                                                    |
|           |                                |                       |            |                                   |              |            |              |                                                                                                    |
|           |                                |                       |            |                                   |              |            |              |                                                                                                    |
|           |                                |                       |            |                                   |              |            |              |                                                                                                    |
|           |                                |                       |            |                                   |              |            |              |                                                                                                    |
|           |                                |                       |            |                                   |              |            |              |                                                                                                    |
|           |                                |                       |            |                                   |              |            |              |                                                                                                    |
|           |                                |                       |            |                                   |              |            |              |                                                                                                    |
|           |                                |                       |            |                                   |              |            |              | and the second second se |
| 📩 下戦      | 上传                             |                       |            |                                   |              |            |              |                                                                                                    |

主要字段说明:

◆ 下个期间零件单价、其他分摊费用、模具分摊价格为必填项

填写完整后点击提交

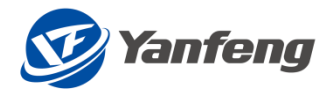

| 🔛 🞯 Yanfe | mg 供应商                         |                       |            |                                  |              |            |            | 440        |
|-----------|--------------------------------|-----------------------|------------|----------------------------------|--------------|------------|------------|------------|
| <         |                                |                       |            | LTA明细                            |              |            |            |            |
|           | 编号: 7000000172<br>供应商: 9000001 | 状态: 20-供应<br>价格类型: C1 | (商待确认<br>申 | 申请人: UWEIS090<br>清日期: 2022/10/28 |              |            |            |            |
| 雾件总价LTA%  | 下个期间零件单价                       | 下个期间的其他分摊费用单          | 下个明间模具分摊价格 | 下个期间零件总价                         | 下个期间零件总价LTA% | 下个期间 贸易条款1 | 下个期间 贸易条款2 | 下个期间有效期起始日 |
|           | 2                              | 1                     | 4          | 7                                | 0.93805      | DDP        | Shanghai 1 | 20221001   |
|           |                                |                       |            |                                  |              |            |            |            |
|           |                                |                       |            |                                  |              |            |            |            |
|           |                                |                       |            |                                  |              |            |            |            |
|           |                                |                       |            |                                  |              |            |            |            |
|           |                                |                       |            |                                  |              |            |            |            |
|           |                                |                       |            |                                  |              |            |            |            |
|           |                                |                       |            |                                  |              |            |            |            |
|           |                                |                       |            |                                  |              |            |            |            |
|           |                                |                       |            |                                  |              |            |            |            |
|           |                                |                       |            |                                  |              |            |            |            |
|           |                                |                       |            |                                  |              |            |            |            |
|           |                                |                       |            | 1                                | · · · ·      |            |            |            |
| 📩 下戦      |                                |                       |            |                                  |              |            |            |            |

# 填写供应商信息调查一供应商

## 登录

#### 登录 ONE SRM 系统

- 1. 使用浏览器(建议 Google 浏览器),输入 ONE SRM 供应商端的网址。
- 2. 录入供应商 ID 和密码登录。

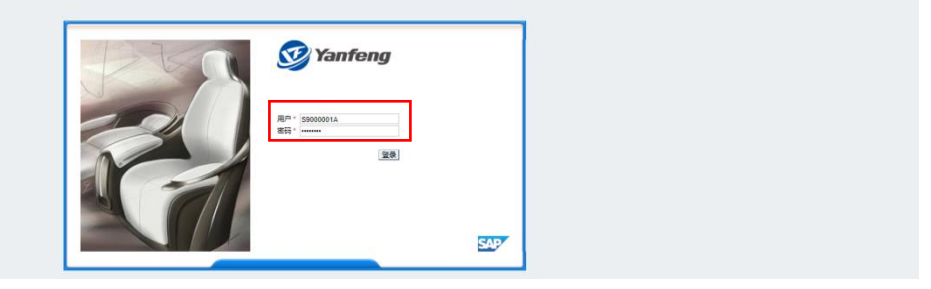

注意事项:

- ◆ 用户名: S+供应商编码+A
- ◆ 初始密码: abcd1234或者Superman01

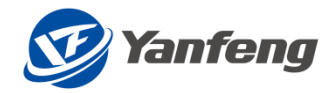

## APP 路径

#### 选择入口

| ***** | • |
|-------|---|
|       |   |
|       |   |
|       |   |
|       |   |
|       |   |
|       |   |
|       |   |
|       | G |

## 详细操作步骤

|                                                         | 供助                                                                                                    | 立商信息.<br>                                                      |                                         |
|---------------------------------------------------------|----------------------------------------------------------------------------------------------------|----------------------------------------------------------------|-----------------------------------------|
| 组织机构 M14                                                |                                                                                                    |                                                                |                                         |
|                                                         |                                                                                                    |                                                                |                                         |
| 供应商名称                                                   | 。<br>南京安虢汽车配件有限公司                                                                                                   |                                                                |                                         |
| 营业执照号                                                   | C2267926051                                                                                                    |                                                                |                                         |
| 供应商编号                                                   | 9000001                                                                                                    |                                                                |                                         |
| 供应需各称(EN)                                               | 南京安排汽车配件有限公司                                                                                                    |                                                                |                                         |
| 状态                                                      | 10-107円出期122分                                                                                                    |                                                                |                                         |
|                                                         | 1120.08 EX                                                                                                    |                                                                |                                         |
| 附件                                                      |                                                                                                    |                                                                |                                         |
|                                                         |                                                                                                    |                                                                |                                         |
| 文件 湖西… 上传                                               |                                                                                                    |                                                                |                                         |
| 文件名                                                     | 文件类型                                                                                                    | Bre                                                            |                                         |
|                                                         |                                                                                                    |                                                                |                                         |
|                                                         |                                                                                                    |                                                                |                                         |
| AutoSave 💽 📴 🖓 - 🤇 - 🗢                                  | SPINFO_TEMPLATE (3).xisx • 🖉 Search (Alt+Q)                                                                         |                                                                | Jie Shu (EXT, Huilin, VENDOR) 😑 🗗 — 🗗 🗙 |
| File Home Insert Page Layout Formulas                   | Data Review View Developer Help                                                                                     |                                                                | 다 Comments 너 Share                      |
| Cut 微软推黑 ~ 10                                           | • A* A* ≡ ≡ 😸 ≫ • 🎄 Wrap Text General •                                                                             | Normal 3 Normal 4 Normal_Sheet1 🚔 🚟 🧱                          | ∑ AutoSum ~ Ary O III                   |
| Paste B I U - H - A -                                   | - <sup>™</sup> A - Ξ Ξ Ξ Ξ Ξ Ξ Μerge & Center - <sup>™</sup> B - % % S Condition                                    | nal Format as Normal_Sheet2 常規 2 常規 2 2 支 Insert Delete Format | Clear Sort & Find & Analyze Sensitivity |
| Clipboard 15 Font                                       | Fis Alignment Fis Number Fis                                                                                        | Styles Cells                                                   | Editing Analysis Sensitivity            |
| E9 * : × ~ fe                                           |                                                                                                    |                                                                | v                                       |
| A B C D                                                 | E 7 G                                                                                                    | H I J K L H S O F                                              | Q R S T V A                             |
| 🥑 Yanfeng                                               | 供应商信息调查表<br>Supplier Investigation Form                                                                             |                                                                |                                         |
| 1                                                       | aupprier meetsugation Form<br>套制 税准和定本                                                                              |                                                                |                                         |
| 2 版本 发布日期 修订记<br>Revision Release Date Description of C | Prepare         Approver and Release           Changes         过程负责人         过程负责人                                  |                                                                |                                         |
|                                                         | Process Leader Approver - Executive Process Champion Approve and Release Cheng Youfang Dai Fengzhen Kent E Johnston |                                                                |                                         |

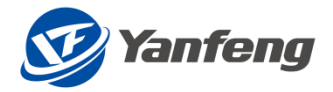

|                         |                                       | 111. educador folio ales |          |  |
|-------------------------|---------------------------------------|--------------------------|----------|--|
|                         |                                       | 供应商信息                    |          |  |
| (B)Calify Moto          |                                       |                          |          |  |
| ABANAVAT NJ IT          |                                       |                          |          |  |
| 供应商客称:                  | ************************************* |                          |          |  |
| 营业执际等                   | C716705051                            |                          |          |  |
| 供应商编号                   | 000001                                |                          |          |  |
| 供应需名称(EN):              |                                       |                          |          |  |
| 经办公                     |                                       |                          |          |  |
| 100                     | 10 · 传讯正司法交<br>下手示法                   |                          |          |  |
|                         | Partieto.                             |                          |          |  |
| 附件                      |                                       |                          |          |  |
|                         |                                       |                          |          |  |
| 文件 出席                   |                                       |                          |          |  |
| 72.2                    | 文件类型                                  |                          | 809      |  |
| SPINED TEMPLATE (During | XLSX                                  |                          | <b>a</b> |  |
|                         |                                       |                          |          |  |
|                         |                                       |                          |          |  |
|                         |                                       |                          |          |  |

T

6 12

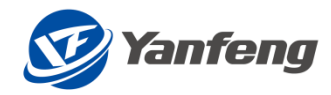

# Supplier-Create quotation

#### 1. Click quotation part/raw material

| Supplier                     |                                            |                                   |                                 |                     |                     |             | 29                 |
|------------------------------|--------------------------------------------|-----------------------------------|---------------------------------|---------------------|---------------------|-------------|--------------------|
| Supplier                     |                                            | -                                 |                                 |                     |                     |             |                    |
| Quotation Non-<br>production | Quotation Part/Raw<br>material             | Cuotation<br>Tooling/Gauge        | Ouotation<br>Logistic/Packaging | Confirm PCR         | Purchase Order List | Confirm LTA | Create Pre-Invoice |
| Pre-invoice List             | Supplier Information<br>Investigation List | Create Pre-<br>Invoice(Logistics) | Pre-Invoice<br>List(Logistics)  | Vendor Billing Docs | Vendor Billing Docs |             |                    |
|                              |                                            |                                   |                                 |                     |                     |             |                    |
|                              |                                            |                                   |                                 |                     |                     |             |                    |
|                              |                                            |                                   |                                 |                     |                     |             |                    |

#### 2. Search and click quotation button

| 🔢 🞯 Yanfen            | g Supplier             |                   |       |              |                         |                 |                          |                        |                        |                  |                   | 40                |
|-----------------------|------------------------|-------------------|-------|--------------|-------------------------|-----------------|--------------------------|------------------------|------------------------|------------------|-------------------|-------------------|
|                       |                        |                   |       |              |                         | Quotation Mar   | agement                  |                        |                        |                  |                   |                   |
| ✓ Search C            | riteria                |                   |       |              |                         |                 |                          |                        |                        |                  |                   |                   |
| Project No            |                        |                   |       | EPart No.:   |                         |                 | Material Group:          |                        |                        | Publish Date:    | уууу/MM/dd - уууу | //MM/dd 🖽         |
| Project Name          | 2:                     |                   |       | EPart Name:  |                         |                 |                          |                        |                        |                  |                   | <li>(?) Help</li> |
|                       | Q Search               | 🗑 Clear           |       |              |                         |                 |                          |                        |                        |                  |                   | 0+                |
| Part No.              | Part Name              | Current Quotation | Round | Project name | Sub Category            | Detail Category | Super Category           | Start Time             | Deadline               | Quotation status | RFQ number        | Processing        |
| 11111ABCD             | 支架co                   | In Quot.          | 2     | 蔚来lyra整椅     | General<br>Punching Mat | Metals M01      | Steel M0101              | 2022.10.18<br>10:12:16 | 2022.10.31<br>10:12:19 |                  | 3200000208        | Quotation         |
| 1111BBBB              | 靠背骨架                   | In Quot.          | 2     | 蔚来lyra整椅     | General<br>Punching Mat | Metals M01      | Steel M0101              | 2022.10.18<br>10:12:16 | 2022.10.31<br>10:12:19 |                  | 320000208         | G Quotation       |
| 1108048               | 1108048                | Last Round F      | 1     | 用户测试         | Control Module          | Electronics E01 | Electromechanica<br>L EO | 2022.10.13<br>10:20:41 | 2022.10.13<br>10:24:13 | Submit           | 320000153         | 63                |
| 000000000000<br>01063 | 00000000000000<br>1063 | Last Round F      | 1     | 测试准备         | Control Module          | Electronics E01 | Electromechanica<br>L EO | 2022.10.12<br>08:43:19 | 2022.10.12<br>09:12:31 | Submit           | 3200000150        | 69                |
| 123                   | 1234                   | Last Round F      | 1     | 测试准备         | Control Module          | Electronics E01 | Electromechanica<br>L EO | 2022.10.11<br>13:23:56 | 2022.10.11<br>13:28:15 | Submit           | 3200000148        | 66                |
| 2207190               | 零件8                    | In Quot.          | 2     | testur       | Control Module          | Electronics E01 | Electromechanica<br>l E0 | 2022.10.08<br>14:03:28 | 2022.10.31<br>14:03:32 |                  | 320000138         | 🚯 Quotation 🔒     |
| 2208084               | 零件4                    | In Quot.          | 2     | testur       | Control Module          | Electronics E01 | Electromechanica<br>l EO | 2022.10.08<br>14:03:28 | 2022.10.31<br>14:03:32 |                  | 320000138         | 🚯 Quotation 🛃     |
| 2208084               | 零件4                    | In Quot.          | 2     | testur       | Control Module          | Electronics E01 | Electromechanica<br>l EO | 2022.10.08<br>14:03:28 | 2022.10.31<br>14:03:32 |                  | 320000137         | 😫 Quotation 🔒     |
| 2207190               | 零件8                    | In Quot.          | 2     | testur       | Control Module          | Electronics E01 | Electromechanica         | 2022.10.08             | 2022.10.31             |                  | 320000137         | G Quotation       |

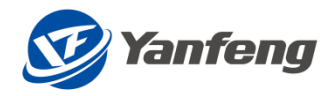

#### 3.Click quotation detail

| Yanfeng Su       | pplier                                     |                      |                       |                |                              |               |                         |                                      |          |            | 3                |
|------------------|--------------------------------------------|----------------------|-----------------------|----------------|------------------------------|---------------|-------------------------|--------------------------------------|----------|------------|------------------|
|                  |                                            |                      |                       |                | Quotatio                     | n information |                         |                                      |          |            |                  |
| Star<br>De       | t time 2022.10.18 1<br>adline 2022.10.31 1 | L0:12:16<br>L0:12:19 | 报价单号<br>Rfx No. 32000 | 000208 Th      | Statu<br>e last round of quo | s<br>ON       | Basis of G              | Quotation<br>Remains <b>12D18H</b> i | 36M13S   |            |                  |
| arts quotation   | Tooling Quo                                | t. Attachment        | RFQ Attachment        |                |                              |               |                         |                                      |          |            |                  |
| Part No.         | Part name                                  | Round                | Project name          | commodity code | Product Prima                | Product Secon | Product Third           | Total price                          | Currency | Statues    | Processing       |
| L1111ABCD        | 支架co                                       | 2                    | 蔚来lyra整椅              | M0101001       | Metals M01                   | Steel M0101   | General<br>Punching Mat | 0                                    |          |            | Quotation detail |
| 1118888          | 靠背骨架                                       | 2                    | 蔚来lyra整椅              | M0101001       | Metals M01                   | Steel M0101   | General<br>Punching Mat | 0                                    |          |            | Quotation detail |
|                  |                                            |                      |                       |                |                              |               |                         |                                      |          |            |                  |
|                  |                                            |                      |                       |                |                              |               |                         |                                      |          |            |                  |
|                  |                                            |                      |                       |                |                              |               |                         |                                      |          |            |                  |
| ooling           |                                            |                      |                       |                |                              |               |                         |                                      |          |            |                  |
| S Tooling n      | ame                                        | Tooling/             | Gauge                 | Currency       |                              | Amount        |                         | Quotation Det                        | ail      | Processing |                  |
|                  |                                            |                      |                       |                |                              |               |                         |                                      |          |            |                  |
| y the previous r | ound of quotation                          |                      |                       |                |                              |               |                         |                                      | 🚽 Check  | 日 Save     | 🛉 Submit 🧹       |

4. Fill ALL RED\* information and enter cost detail information or use templates to upload detail cost

|              |                |                 |               |        |              |              | 0.            | untation Inform | nation         |             |                   |           |                                   |                                         |              |
|--------------|----------------|-----------------|---------------|--------|--------------|--------------|---------------|-----------------|----------------|-------------|-------------------|-----------|-----------------------------------|-----------------------------------------|--------------|
|              |                |                 |               |        |              |              | - Ul          | iotation mion   | nation         |             |                   |           |                                   |                                         |              |
| upplier name | e test11Z Z111 | Part numb       | er 11111ABC   | D      | Lead Time    |              | *Currency     | CNY 🗗           | *Base currency | CNY 🕑       | Piece Price       |           |                                   |                                         |              |
| *Plant       | t v            | Part nan        | ne 支架co       | Prod   | uction st    |              | Quotation req | 3*3             | Quotation ex   |             | Tooling Amount    |           |                                   |                                         |              |
| Region       | AP             | OEM Custom.     |               | Bus    | siness Unit: | BU01         | Program name: | 蔚来lyra整椅        | Product - Det  | CS          | Customers D       | Ρ         | art Total Price 🕻                 | )                                       |              |
| Launch Site  |                | Site (Delivery. |               | Cust   | omer La      |              | SOP Date:     | 2022/09/22      | EOP Date:      |             | HS Code:          | P/<br>tra | ART PRICE w/o<br>ansportation& du | tv:                                     | 0            |
| tomer Dir    |                | Commodity C     | General F     | Sub    | Commod       | Metals M01   | Detail Comm   | Steel M0101     | Standard pay   |             | *Supplier pay     | P/        | ART PRICE w tran                  | nsportation &                           | 0            |
| *Inco.Term   | n DDP 🕼        | *Inco.Ter       | m hefei       | Cour   | ntry of ori  |              | Country       | CP              | City           | /           |                   |           |                                   |                                         |              |
|              | SOP+0          | SOP+1           | SOP+2         | SOP+3  | SOP+         | 4 SOP+5      | 5 SOP+6       | SOP+7           | SOP+8          | SOP+9       | SOP+10 Total Volu | me TKO D  | ate                               | VVVV/M                                  | M∕dd ⊞       |
| Volume       | 3000           | 50000 90        | 0000 1        | 40000  | 80000        | 60000        |               |                 |                |             | 433000            | TO D      | ate 2022/09/                      | ww/M                                    | M/dd ⊞       |
| iual         | 4000           | 80000 13        | 30000 2       | 00000  | 120000       | 90000        |               |                 |                |             | 624000            | PPAP D    | ate 2022/09/                      | vwv/M                                   | M/dd 🖽       |
| umn          |                |                 |               |        | 120000       |              |               |                 |                |             | 021000            | 500.0     |                                   | ,,,,,,,,,,,,,,,,,,,,,,,,,,,,,,,,,,,,,,, |              |
| 70           |                |                 |               |        |              |              |               |                 |                |             |                   | SOF D     | ate 2022/09/                      | уууулил                                 | <i>waa</i> 🖽 |
|              |                |                 |               |        |              |              |               |                 |                |             |                   |           |                                   |                                         |              |
| lateirals Co | st Compon      | ents Cost P     | rocessing Cos | t Asse | embly Cost   | Amortizing   | Cost Packag   | ing Cost Lo     | ogistic Cost N | larkup Cost |                   |           |                                   |                                         |              |
| S Part       | No.            | Raw Mat'l       | Type          | Mate   | Spec. N      | Mat'l Mat'l. | Unit Un       | it A sur        | B su Thic.     | Width       | Prog Con S        | cra Net   | Scra Sci                          | ra Reje                                 | Mate         |
|              |                |                 | .,,,          |        |              |              |               |                 |                |             | 9                 |           |                                   | ,                                       |              |
|              |                |                 |               |        |              |              |               |                 |                |             |                   |           |                                   |                                         |              |
|              |                |                 |               |        |              |              |               | No data         |                |             |                   |           |                                   |                                         |              |
|              |                |                 |               |        |              |              |               |                 |                |             |                   | _         |                                   |                                         |              |
|              |                | d from Ex       |               |        |              |              |               |                 |                |             |                   |           | Le Check                          | ОК                                      | Discar       |

5.Click Check and ok

Click Submit

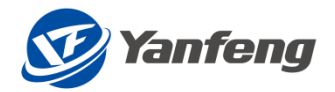

|              |                                          |                      |                      |                | Quotatio                     | n information |                         |                                   |          |            |                  |
|--------------|------------------------------------------|----------------------|----------------------|----------------|------------------------------|---------------|-------------------------|-----------------------------------|----------|------------|------------------|
| Sta<br>De    | rt time 2022.10.18<br>eadline 2022.10.31 | 10:12:16<br>10:12:19 | 报价单号<br>Rfx No. 3200 | 000208 Th      | Statu<br>e last round of quo | s<br><u>N</u> | Basis of Quotation      | Quotation<br>Remains <b>12D18</b> | H34M1S   |            |                  |
| ts quotation | Tooling Quo                              | t. Attachment        | RFQ Attachment       |                |                              |               |                         |                                   |          |            |                  |
| art No.      | Part name                                | Round                | Project name         | commodity code | Product Prima                | Product Secon | Product Third           | Total price                       | Currency | Statues    | Processing       |
| 111ABCD      | 支架co                                     | 2                    | 蔚来lyra整椅             | M0101001       | Metals M01                   | Steel M0101   | General<br>Punching Mat | 0                                 |          |            | Quotation detail |
| 118888       | 靠背骨架                                     | 2                    | 蔚来lyra整椅             | M0101001       | Metals M01                   | Steel M0101   | General<br>Punching Mat | 0                                 |          |            | Quotation detail |
|              |                                          |                      |                      |                |                              |               |                         |                                   |          |            |                  |
|              |                                          |                      |                      |                |                              |               |                         |                                   |          |            |                  |
| oling        |                                          |                      |                      |                |                              |               |                         |                                   |          |            |                  |
| Tooling r    | name                                     | Tooling/             | Gauge                | Currency       |                              | Amount        |                         | Quotation De                      | etail    | Processing |                  |
|              |                                          |                      |                      |                |                              |               |                         |                                   |          |            |                  |

# PCR Confirm

#### PCR Confirm

Select the ' PCR Confirm ' menu

| Yanfeng Supplier             |                                            |                                   |                                 |                     |                     |             | 9 2                |
|------------------------------|--------------------------------------------|-----------------------------------|---------------------------------|---------------------|---------------------|-------------|--------------------|
| Supplier                     |                                            |                                   |                                 |                     |                     |             |                    |
| Quotation Non-<br>production | Quotation Part/Raw<br>material             | Ouotation<br>Tooling/Gauge        | Quotation<br>Logistic/Packag ng | Confirm PCR         | Purchase Order List | Confirm LTA | Create Pre-Invoice |
| Pre-invoice List             | Supplier Information<br>Investigation List | Create Pre-<br>Invoice(Logistics) | Pre-Invoice<br>List(Logistics)  | Vendor Billing Docs |                     |             |                    |
|                              |                                            |                                   |                                 |                     |                     |             |                    |
|                              |                                            |                                   |                                 |                     |                     |             |                    |
|                              |                                            |                                   |                                 |                     |                     |             |                    |

 $\texttt{Click} \ \texttt{PCR} \ \texttt{number}$ 

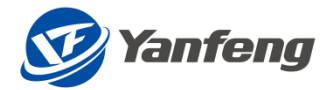

| Yanfeng S  | upplier        |                    |                   |                   | <u> 4</u> 4     |   |
|------------|----------------|--------------------|-------------------|-------------------|-----------------|---|
| <          |                |                    | PCR qu            | ery               |                 | Į |
| PCR No.:   |                |                    | Supplier: 9000001 |                   |                 |   |
| Status:    |                | ~                  |                   |                   |                 |   |
|            | Q Search       | jj Clear           |                   |                   |                 |   |
| PCR No.    | Effective date | Status             | Purchaser         | Purchase contacts | Purchaser email |   |
| 1130000032 | 20220202       | To be Confirmed    |                   |                   |                 |   |
| 1130000031 | 20220103       | Supplier Confirmed |                   |                   |                 |   |
| 1130000029 | 20221120       | Supplier Confirmed | 11                | 22                | 22              |   |
| 1130000027 | 20221027       | Supplier Confirmed | Katharina         |                   |                 |   |
| 113000026  | 20221027       | Supplier Confirmed |                   |                   |                 |   |
| 113000024  | 20221027       | Supplier Confirmed |                   |                   |                 |   |
| 1130000019 | 20221027       | Supplier Confirmed |                   |                   |                 |   |
| 1130000017 | 20221027       | Supplier Confirmed |                   |                   |                 |   |
| 1130000015 | 20221027       | Supplier Returned  |                   |                   |                 |   |
| 1130000014 | 20221020       | Supplier Confirmed |                   |                   |                 |   |
| 1130000013 | 20221017       | Supplier Confirmed |                   |                   |                 |   |
| 1130000012 | 20220718       | Supplier Confirmed |                   |                   |                 |   |
| 1130000011 | 20220923       | Supplier Confirmed |                   |                   |                 |   |
| 1130000010 | 20220922       | Supplier Confirmed |                   |                   |                 |   |
| 113000008  | 20220826       | Supplier Returned  |                   |                   |                 |   |

Confirm whether the information is correct, correct click OK, wrong click Reject

| Yanfeng Su       | pplier           |                    |             |            |                 |             |                      |                |                 |                   | 330            |
|------------------|------------------|--------------------|-------------|------------|-----------------|-------------|----------------------|----------------|-----------------|-------------------|----------------|
| $\boldsymbol{<}$ |                  |                    |             |            |                 | PCR Detail  |                      |                |                 |                   |                |
| NO               | . 1130000032     | Status             | Supplier To |            | Vendor No. 90   | 000001      | Vendor Name 南京<br>公司 | 京安驰汽车配件有限<br>司 | Submitted Date  | 2022-11-16        |                |
| BU               | J YFS            | Purchasing Contact |             | F          | Purchasing Tel. |             | Purchasing Mail      |                | *Effective Date | 2022-02-02        |                |
| Incotern         | n AP             | Incoterm           | DDP         | Inc        | oterm location  | 武汉          | Transport Type       |                | Packaging Typ   | •                 |                |
| Comment          | S                |                    |             | Vendor F   | Reject Reason:  |             |                      |                |                 |                   |                |
| Part.No          | Part Description | Commdity           | Commdity De | Vendor     | Vender fac      | *Incoterm 1 | Incoterm 2           | Effective Date | Due date        | Reference Program | Price of parts |
| YS4456841        | 靠背发泡钢丝3          | E0101001           |             | 0009000001 |                 | CFR         | 武汉                   | 20220202       | 20220228 2      | 3                 | 11.2           |
|                  |                  |                    |             |            |                 |             |                      |                |                 |                   |                |
|                  |                  |                    |             |            |                 |             |                      |                |                 |                   |                |
|                  |                  |                    |             |            |                 |             |                      |                |                 |                   |                |
|                  |                  |                    |             |            |                 |             |                      |                |                 |                   |                |
|                  |                  |                    |             |            |                 |             |                      |                |                 |                   |                |
|                  |                  |                    |             |            |                 |             |                      |                |                 |                   |                |
|                  |                  |                    |             |            |                 |             |                      |                |                 |                   |                |
|                  |                  |                    |             |            |                 |             |                      |                |                 |                   |                |
|                  |                  |                    |             |            |                 |             |                      |                |                 |                   |                |
|                  |                  |                    |             |            |                 |             |                      |                |                 |                   |                |
|                  |                  |                    |             |            |                 |             |                      |                |                 | JOK X Cano        | el < Back      |

# LTA Confirm

#### LTA Confirm

Select the ' LTA Confirm ' menu

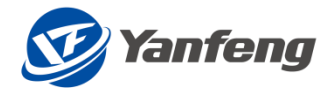

| Yanfeng Supplier             |                                            |                                   |                                 |                     |                     |             | θ                  |
|------------------------------|--------------------------------------------|-----------------------------------|---------------------------------|---------------------|---------------------|-------------|--------------------|
| Supplier                     |                                            |                                   |                                 |                     |                     |             |                    |
| Quotation Non-<br>production | Quotation Part/Raw<br>material             | Quotation<br>Tooling/Gauge        | Quotation<br>Logistic/Packaging | Confirm PCR         | Purchase Order List | Confirm LTA | Create Pre-Invoice |
| Pre-invoice List             | Supplier Information<br>Investigation List | Create Pre-<br>Invoice(Logistics) | Pre-Invoice<br>List(Logistics)  | Vendor Billing Docs |                     |             |                    |
|                              |                                            |                                   |                                 |                     |                     |             |                    |
|                              |                                            |                                   |                                 |                     |                     |             |                    |
|                              |                                            |                                   |                                 |                     |                     |             |                    |

#### Click LTA number

| Yanfeng S | upplier    |                            |                 | 3 |
|-----------|------------|----------------------------|-----------------|---|
| κ         |            |                            | LTA Query       |   |
| LTA No.:  |            |                            | Vendor: 9000001 |   |
| Status:   |            |                            |                 |   |
|           |            | 章 Claar                    |                 |   |
|           | C Guery    | iii cicui                  |                 |   |
| LTA No.   | Created on | Status                     | hanged by       |   |
| 700000216 | 20221116   | 25 - Supplier<br>Confirmed | ZHAW020         |   |
| 700000206 | 20221104   | 25 - Supplier<br>Confirmed | ZHAW020         |   |
| 700000197 | 20221028   | 25 - Supplier<br>Confirmed | ZHAW020         |   |
| 700000175 | 20221028   | 25 - Supplier<br>Confirmed | WEIS090         |   |
| 700000172 | 20221028   | 20 - To be Confirmed       | WEIS090         |   |
| 700000167 | 20221028   | 25 - Supplier<br>Confirmed | ZHAW020         |   |
| 700000108 | 20221018   | 25 - Supplier<br>Confirmed | ZHAW020         |   |
| 700000103 | 20221013   | 20 - To be Confirmed       | ZHAW020         |   |
| 700000100 | 20220930   | 20 - To be Confirmed       | ZHAW020         |   |
| 700000099 | 20220929   | 20 - To be Confirmed       | ZHAW020         |   |
| 700000052 | 20220812   | 25 - Supplier<br>Confirmed | ZHAW020         |   |
| 700000049 | 20220811   | 25 - Supplier<br>Confirmed | ZHAO697         |   |
| 700000021 | 20220809   | 25 - Supplier<br>Confirmed |                 |   |
| 700000010 | 20220805   | 20 - To be Confirmed       |                 |   |
|           |            |                            |                 |   |

Fill in part unit price, apportionment cost and mold apportionment price

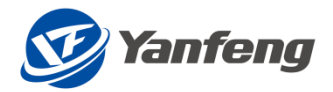

| Supplier                  |                      |                                               |                                            |                             |                           |                        |                        | <b>3</b> 0 |
|---------------------------|----------------------|-----------------------------------------------|--------------------------------------------|-----------------------------|---------------------------|------------------------|------------------------|------------|
| <                         |                      |                                               |                                            | LTA Detail                  |                           |                        |                        |            |
| No.: 7000<br>Vendor: 9000 | 0000172<br>0001 P    | Status: 20 - To be Confirmed<br>rice Type: C1 | Applicant: UWEI<br>Application Date: 2022/ | S090<br>10/28               |                           |                        |                        |            |
| Next Term Part Amount LTA | Next Term Part Price | Next Term Other Apportion                     | Next Term Tooling Apportio                 | Next Term Part Total Amount | Next Term Part Total Amou | Next Term Trade Term 1 | Next Term Trade Term 2 | Next Term  |
| -0.93805                  | 2                    | 1                                             | 4                                          | 7                           | 0.93805                   | DDP C                  | Shanghai 1             | 20221001   |
|                           |                      |                                               |                                            |                             |                           |                        |                        |            |
|                           |                      |                                               |                                            |                             |                           |                        |                        |            |
|                           |                      |                                               |                                            |                             |                           |                        |                        |            |
|                           |                      |                                               |                                            |                             |                           |                        |                        |            |
|                           |                      |                                               |                                            |                             |                           |                        |                        |            |
|                           |                      |                                               |                                            |                             |                           |                        |                        |            |
|                           |                      |                                               |                                            |                             |                           |                        |                        |            |
|                           |                      |                                               |                                            |                             |                           |                        |                        |            |
|                           |                      |                                               |                                            |                             |                           |                        |                        |            |
|                           |                      |                                               |                                            |                             |                           |                        |                        |            |
|                           |                      |                                               |                                            |                             |                           |                        |                        |            |
| 🛓 DownL 🏦 U               | Upload               |                                               |                                            |                             |                           |                        | E Sub                  | 🔇 Ret      |

Main Field Description:

 $\diamond$  Parts unit price, other apportionment costs, mold apportionment prices for the next period are mandatory

Click Submit

# Fill in the supplier information survey - supplier

Login

Log in to the ONE SRM system

- 1. Using a browser (Google browser is recommended), enter the URL of ONE SRM.
- 2. Enter GID and password to log in.

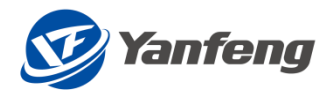

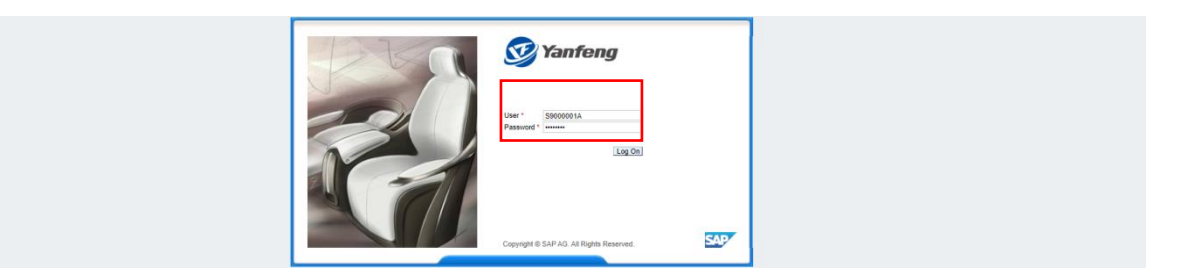

Please note:

- ✤ User name: S+Supplier Code+A
- $\diamond$  Initial password: abcd1234 or Superman01

## APP PATH

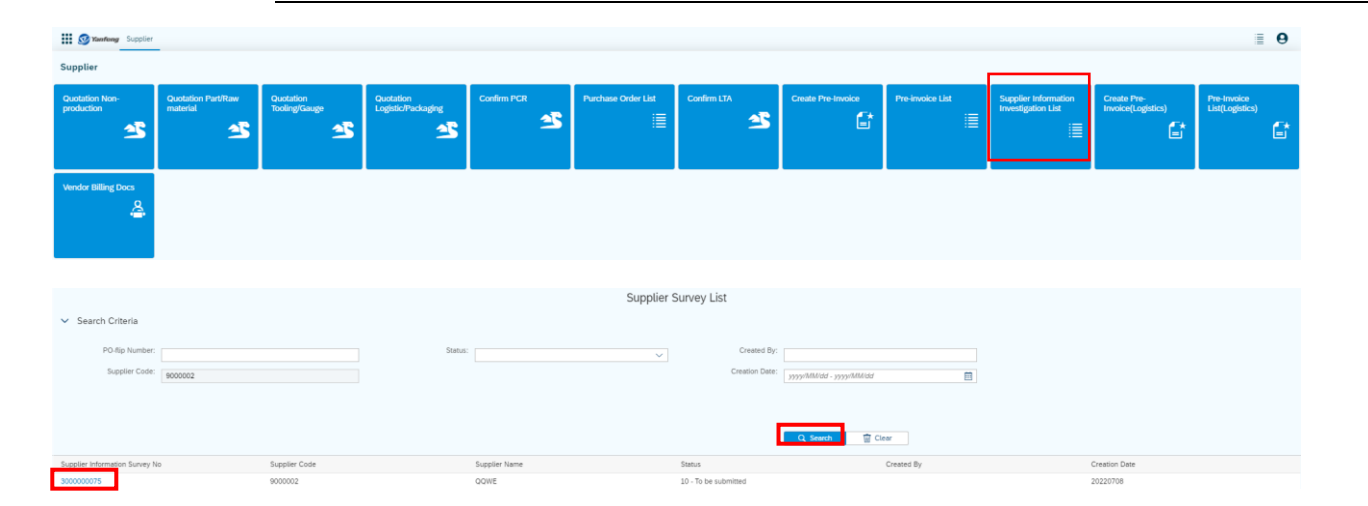

#### Select APP Entrance

Detailed operation steps

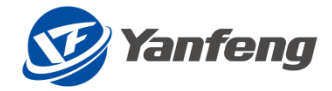

| Supplier information                                                          |                                                |      |  |  |  |  |  |
|-------------------------------------------------------------------------------|------------------------------------------------|------|--|--|--|--|--|
| ORGANIZATION ATTACHMENT                                                       |                                                |      |  |  |  |  |  |
| Supplier Name<br>Social Credit Cost<br>Supplier cold<br>English Name<br>Sasau | 00WE<br>123456<br>000002<br>10-70 te submit of |      |  |  |  |  |  |
| ATTACHMENT File BrosseUpload Name                                             | Download template<br>7jpe                      | Det. |  |  |  |  |  |

| A   | utoSave 💽 Off                        | <b>P</b>  | 6 =                             | SPINFO_TE              | MPLATE (3).xlsx 🔹       |                                | 8                    | ) Search (A   | lit+Q)                      |                      |                           |                  |                      |            |             | - IIII | Jie Shu (                          | EXT, Huilin, VENDOR)                       | 😁 📼             | -//         | e x     |
|-----|--------------------------------------|-----------|---------------------------------|------------------------|-------------------------|--------------------------------|----------------------|---------------|-----------------------------|----------------------|---------------------------|------------------|----------------------|------------|-------------|--------|------------------------------------|--------------------------------------------|-----------------|-------------|---------|
| Fib | e Home                               | Insert    | Page Layout Formulas            | Data Review            | View Develop            | er Help                        |                      |               |                             |                      |                           |                  |                      |            |             |        |                                    |                                            | P Co            | mments      | 🖻 Share |
| Par | ≥n X Cut<br>□ □ Copy<br>ste ≪ Format | Painter B | 欽雅黑 → 10<br>I U → I 田 → I 🙅 → , | A* A* ≡ ≡<br>A* A* ≡ ≡ | = ≫~ \$<br>∃ ⊡ ⊡ ⊠      | Wrap Text<br>Merge & Center 👻  | General              | 108 -28       | Conditional<br>Formatting ~ | Format as<br>Table ~ | Normal 3<br>Normal_Sheet2 | Normal 4<br>常規 2 | Normal_She<br>常規 2 2 | et1 ^<br>⊽ | Insert Dele | Format | ∑ AutoSur<br>↓ Fill ~<br>♦ Clear ~ | n * AV<br>Sort & Find &<br>Filter * Select | Analyze<br>Data | Sensitivity |         |
|     | Clipboard                            | 5         | Font                            | 5                      | Alignment               | F3                             | Number               | 5             |                             |                      | St                        | rles             |                      |            | Cell        |        |                                    | Editing                                    | Analysis        | Sensitivity | ^       |
| E9  | *                                    | 1 × 4     | √ f <sub>X</sub>                |                        |                         |                                |                      |               |                             |                      |                           |                  |                      |            |             |        |                                    |                                            |                 |             | ~       |
|     | в                                    | с         |                                 | D                      | ž                       | 7                              |                      |               | G                           | ж                    | I                         | JK               | LI                   |            | 0           | P      | q                                  | R S                                        | т               | U           | V A     |
| 1   | 🥑 Yanf                               | eng       |                                 | 供应商(<br>Supplier Inve  | 自调查表<br>rstigation Fo   | orm                            |                      |               |                             |                      |                           |                  |                      |            |             |        |                                    |                                            |                 |             |         |
| 2   | 版本                                   | 发布日期      | 6 <b>6</b> 40                   | 记录                     | 編制<br>Prepare           |                                | 能產和发<br>Approver and | 考<br>Release  |                             |                      |                           |                  |                      |            |             |        |                                    |                                            |                 |             |         |
| з   | Revision                             | Release D | ate Description                 | of Changes             | 过程负责人<br>Process Leader | 过程领4<br>Approver - Executive P | ocess Champion       | 72<br>Approve | 准及发布<br>and Release         |                      |                           |                  |                      |            |             |        |                                    |                                            |                 |             |         |
| 4   | 01                                   | 01-01-202 | 22 首次发布 #                       | ital Release           | Cheng Youfang           | Dai Fengz                      | hen                  | Kent          | E Johnston                  |                      |                           |                  |                      |            |             |        |                                    |                                            |                 |             |         |

|                                                        | Supplie                | r information |  |
|--------------------------------------------------------|------------------------|---------------|--|
| ORGANIZATION ATTACHMENT                                |                        |               |  |
|                                                        |                        |               |  |
| Supplier Name                                          | QQWE                   |               |  |
| Social Credit Code                                     | E 123456               |               |  |
| Supplier code                                          | 9000002                |               |  |
| English Name                                           |                        |               |  |
| Status                                                 | E 10 - To be submitted |               |  |
|                                                        | Download template      |               |  |
| ATTACHMENT                                             |                        |               |  |
|                                                        |                        |               |  |
| Pile Browse Upuid                                      |                        |               |  |
| Name                                                   | Туре                   | Det.          |  |
| VIII UPD 12<br>Name<br>SPINFO_TEMPLATE (3).NIX         | Type<br>XLSX           | Det.          |  |
| Name SPRIFO_TEMPLATE (I) xisx                          | 7598<br>XLSX           | Del.<br>हि    |  |
| Nore Shvito_TEMPLATE(3).div                            | 7,598<br>21,53         | Det<br>B      |  |
| ran (book. (dop))<br>Name<br>Served, TRANJARE (3 Hore) | 7pm<br>x15x            | Del.          |  |
| na productiva (g. na<br>stane<br>stratu                | Type<br>RLSX           | Det.<br>इ     |  |
| nn Erind, j (dage)                                     | 7psi<br>x15X           | Det.<br>ਕੋ    |  |
| na Brand (gang)                                        | 7598<br>XLSX           | Del.<br>छ     |  |
| real granttop at                                       | 7598<br>21.52          | Del.<br>급     |  |
| na provid-record                                       | Type<br>R.S.S.K        | Det.<br>छ     |  |
| nn                                                     | 7p#<br>2.55            | Det.<br>ਕੋ    |  |

Submit

|                            |                  | Supplier information |      |
|----------------------------|------------------|----------------------|------|
| ORGANIZATION ATTACHMENT    |                  |                      |      |
|                            |                  |                      |      |
| Supplier Name: OQWE        |                  |                      |      |
| Social Credit Code: 123456 |                  |                      |      |
| Supplier code: 9000002     |                  |                      |      |
| English Name:              |                  |                      |      |
| Status: 30 - Submitted     |                  |                      |      |
| Download template          |                  | Message              |      |
| ATTACHMENT                 | Submitted succee | eded!                |      |
| Fie Brosse                 |                  |                      |      |
| Name                       | Туре             |                      | Del. |
|                            | XLSX             |                      |      |
|                            |                  |                      |      |
|                            |                  | OK,                  |      |